## CARA MENJALANKAN PROGRAM

1. Buka aplikasi XAMPP.

2. Klik tombol Start pada module Apache dan MySQL pada XAMPP.

3. Setelah XAMPP berhasil terkoneksi, ketik dan jalankan alamat

http://localhost/noken/ dimana "noken" adalah nama folder yang saya buat

untuk menyimpan semua kode program sistem.

4. Aktifkan aplikasi visual studio code, kemudian di running lalu masukan memasukan "php artisan serve" sebagai panggilan untuk mejalankan localhost.

4. Untuk masuk ke halaman admin, masukkan username "admin" dan

password "admin123" sedangkan untuk masuk ke halaman pelanggan, masukkan

username "yang sudah mendaftar dari user" dan password "sesuaikan dengan password milik pelanggan".

5. Setelah user berhasil login, sistem akan mengarahkan pada halaman

dashboard.

6. Pada sidebar sistem akan tersedia berbagai menu yang bisa dipilih user

seperti dashboard, data produk, data pelanggan, data rekening, data penanan, data laporan, data ongkir, data pengirim.

7. Masukkan data jenis produk pada halaman data jenis produk yang bisa

dibuka ketika memilih menu data jenis produk.

8. Masukkan data produk pada halaman data produk yang bisa dibuka ketika

memilih menu data produk.

9. Masukkan data pesanan pada halaman data pesanan yang bisa dibuka

ketika memilih menu pemesanan.

10. Masukkan data pelanggan pada halaman data pelanggan yang bisa dibuka

ketika memilih menu pelanggan.

11. Masukkan data rekening pembayaran pada halaman rekening pembayaran yang bisa dibuka

ketika memilih menu rekening pembayaran.

12. Masukkan data ongkir pada halaman data ongkir yang bisa dibuka

ketika memilih menu data ongkiri.

13. Ketika pelanggan melakukan transaksi dan membayar, sehingga admin mengirimkan bukti pembayaran sebagai sudah bayar lunas.

14.Bukti yang di kirim oleh admin ke pelanggan adalah perbentuk PDF.